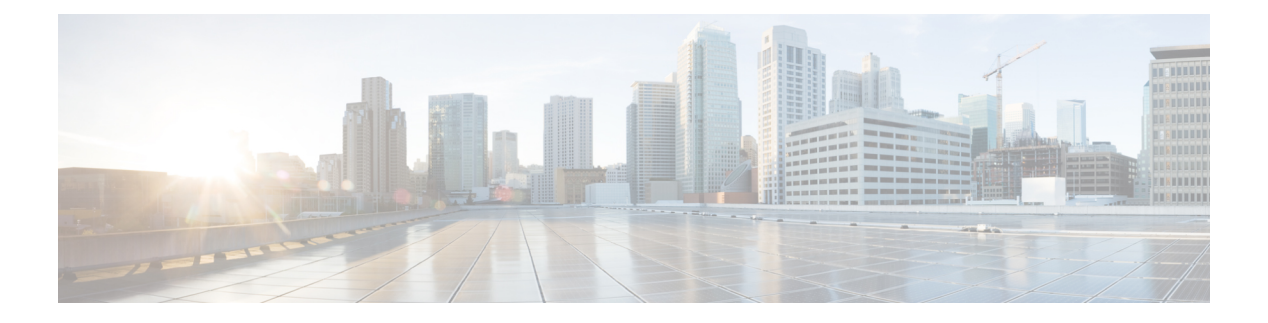

# **EMC VPLEX**

- About EMC VPLEX, on page 1
- Adding an EMC VPLEX Account, on page 5
- System Requirements, on page 6
- Assigning a Pod to a Cluster, on page 7
- Viewing VPLEX Engines, on page 8
- Rediscovering a Storage Array, on page 8
- Storage Volume Claiming, on page 8
- Extents, on page 10
- VPLEX Storage Devices, on page 11
- Consistency Groups, on page 14
- Distributed Devices and RuleSets, on page 17
- Initiators, on page 18
- Virtual Volumes, on page 20
- Viewing Target Ports, on page 23
- Storage Views, on page 23
- Logging Volumes, on page 27
- Managing VPLEX System Tasks, on page 28

# About EMC VPLEX

VPLEX is an EMC technology that provides a virtual storage system and access to data in the private cloud. A VPLEX can be implemented on Cisco UCS Director through a pod deployment such as Vblock, or as a standalone device. VPLEX has the following capabilities:

- Uses a single interface for a multi-vendor high-availability storage and compute infrastructure to dynamically move applications and data across different compute and storage locations in real time, with no outage required. VPLEX combines scaled clustering with distributed cache coherence intelligence within the same data center, across a campus, or within a specific geographical region. Cache coherency manages the cache so that data is not lost, corrupted, or overwritten.
- Dynamically makes data available for organizations. For example, a business can be sustained through a failure that would have traditionally required outages or manual restore procedures.
- Presents and maintains the same data consistently within and between sites, and enables distributed data collaboration.

• Establishes itself between ESX hosts that act as servers for virtual machines (VMs) and storage in a storage area network (SAN) where data can be extended within, between, and across pods.

#### **EMC VPLEX Technology**

EMC VPLEX encapsulates traditional physical storage array devices and applies three layers of logical abstraction to them. The logical relationships of each layer are shown in the Figure below.

#### Figure 1: VPLEX Logical Storage Structures

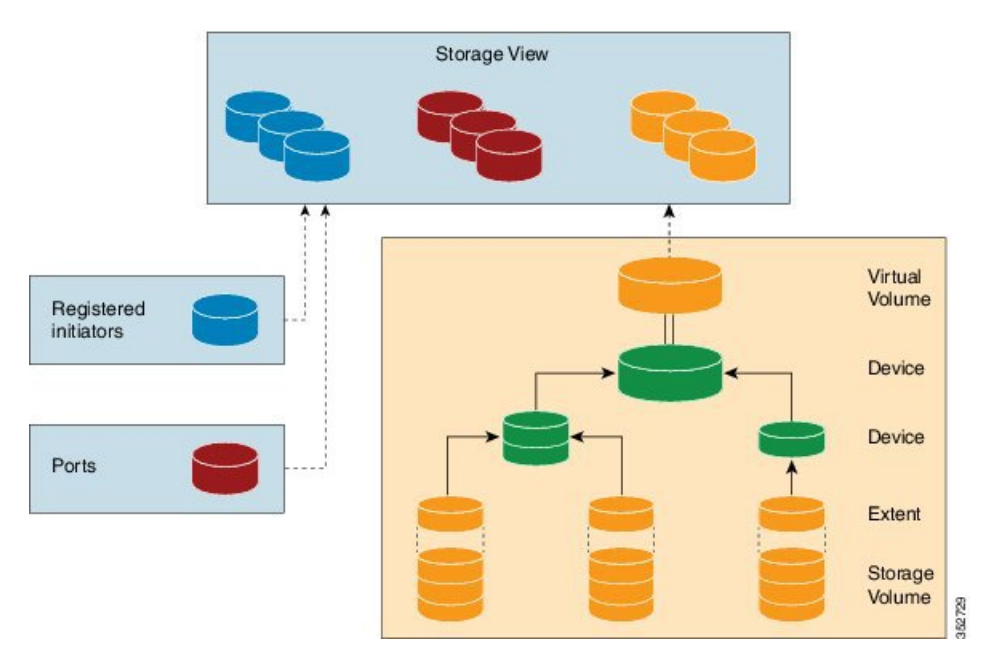

VPLEX uses extents to divide storage volumes. Extents can be all or part of the underlying storage volume. VPLEX aggregates extents and applies RAID protection in the device layer. Devices are constructed using one or more extents.

At the top layer of the VPLEX storage structures are virtual volumes, which are created by underlying devices and inherit their size. A virtual volume can be a single contiguous volume that is distributed over two or more storage volumes.

VPLEX exposes virtual volumes to hosts that need to use them with its front-end (FE) ports, which are visible to hosts. Access to virtual volumes is controlled through storage views. Storage views act as logical containers that determine host initiator access to VPLEX FE ports and virtual volumes.

VPLEX can use a Local or Metro external hardware interface depending on the network implementation described in the following sections. For more information on VPLEX solutions for VPLEX Local or Metro see the Data Center Interconnect Design Guide for Virtualized Workload Mobility with Cisco, EMC, and VMware.

#### **VPLEX** Local

Use VPLEX Local when homogeneous or heterogeneous storage systems are integrated into a pod and data mobility is managed between the physical data storage entities.

VPLEX Local has the following attributes:

- Up to four engines
- Up to 8000 logical unit numbers (LUNs)
- Single site
- Single pod

#### **VPLEX Metro**

Use VPLEX Metro when access and data mobility is required between two locations that are separated by synchronous distances. VPLEX Metro allows a remote site to present logical unit numbers (LUNs) without needing physical storage for them. VPLEX Metro configurations help users to transparently move and share workloads, consolidate a pod, and optimize resource utilization across pods.

VPLEX Metro has the following attributes:

- · One to eight engines
- Up to 16,000 LUNs
- Two sites
- Up to 100 kilometers

#### **VPLEX Clustering Architecture**

VPLEX uses clusters to break the boundaries of the pod and allow servers of multiple pods to have concurrent read and write access to shared block storage devices. The VPLEX cluster, shown in the Figure below is scalable. You can add up to four engines and connect multiple clusters to form a VPLEX Metro configuration. The engine is responsible for virtualizing the input and output stream and for connecting to hosts and storage using Fibre Channel connections to transfer data. VPLEX Metro currently supports up to two clusters in the same pod to provide nondisruptive data mobility, heterogeneous storage management, and improved application availability.

#### Figure 2: VPLEX Cluster Configuration

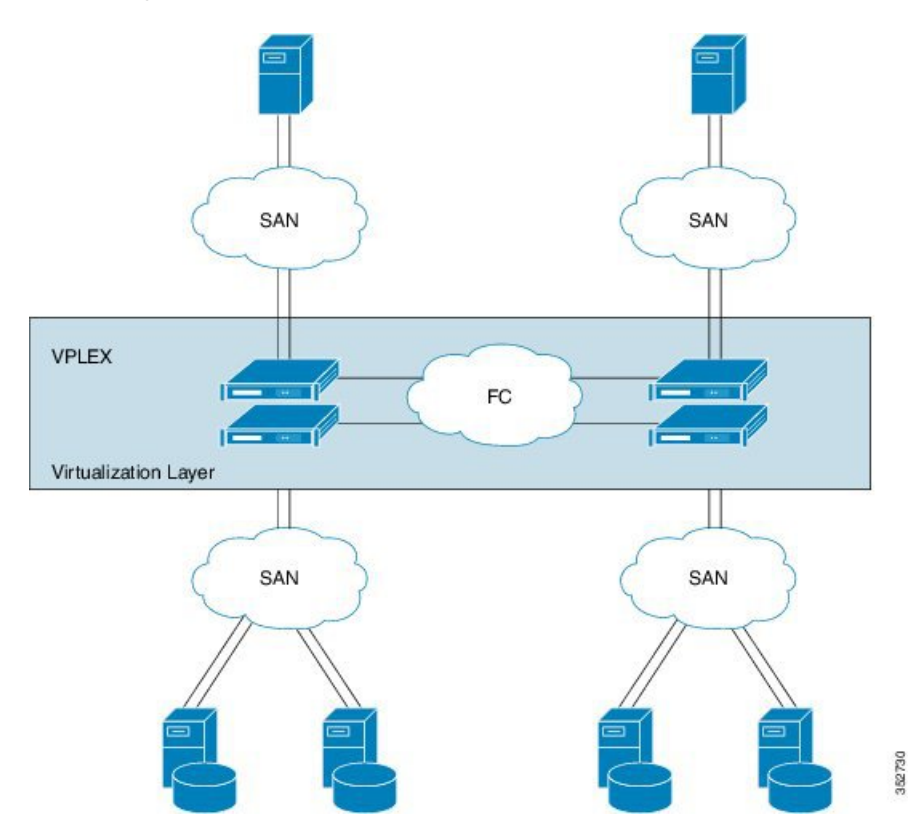

### Managing the VPLEX Storage System for a Pod

The VPLEX virtual storage system technology for accessing data in the private cloud is associated with and supported by a pod. Cisco UCS Director collects data through the VPLEX Element Manager API and connects to the VPLEX server through HTTPS. After you establish a VPLEX account and associate a pod with a VPLEX cluster (made up of one, two, or four engines in a physical cabinet), you can configure, manage, and monitor the following VPLEX features in Cisco UCS Director:

- Cluster inventory of ESX hosts and reports for two or more VPLEX directors that form a single fault-tolerant cluster and that are deployed as one to four engines.
- VPLEX engine inventory and reports for an engine that contains two directors, management modules, and redundant power.
- Director inventory and reports for the CPU module(s) that run GeoSynchrony, the core VPLEX software. Two directors are in each engine; each has dedicated resources that can function independently.
- Port inventory and reports for Fast Ethernet ports and initiator ports.
- VPLEX (local, metro, or global) data cache report for the temporary storage of recent writes and recently accessed data.
- Storage volume inventory and reports for a logical unit number (LUN) exported from an array.
- Extent management (create, delete, report) for a slice (range of blocks) of a storage volume.

- Device management (create, delete, attach/detach mirror, report) for a RAID 1 device whose mirrors are in geographically separate locations.
- Virtual volume management (create, modify, delete, report) for a virtual volume that can be distributed over two or more storage volumes that are presented to ESX hosts.
- Storage views management (create, modify, delete, report) for a combination of registered initiators (hosts), front-end ports, and virtual volumes that are used to control host access to storage.
- Recovery point for determining the amount of data that can be lost before a given failure event.

For more information about VPLEX use cases, see the EMC VPLEX Metro Functional Overview section of the Cisco Virtualized Workload Mobility Design Considerations chapter in the Data Center Interconnect Design Guide for Virtualized Workload Mobility with Cisco, EMC, and VMware.

# Adding an EMC VPLEX Account

| Step 1 | l Choose | Administration | > PI | hysical | Accounts. |
|--------|----------|----------------|------|---------|-----------|
|--------|----------|----------------|------|---------|-----------|

- Step 2 On the Physical Accounts page, click Multi-Domain Managers.
- Step 3 Click Add.
- **Step 4** On the Add Account screen, choose EMC VPLEX from the Account Type drop-down list and click Submit.
- **Step 5** On the second **Add Account** screen, complete the following fields:

| Name                             | Description                                                                                                    |
|----------------------------------|----------------------------------------------------------------------------------------------------|
| Account Name field               | A unique name that you assign to this account.                                                                                                 |
| Description field                | A description of this account.                                                                                                    |
| Server IP field                  | The IP address of the VPLEX server.                                                                                                    |
| Use Credential Policy checkbox   | Check this check box if you want to use a credential policy for this account rather than enter the username and password information manually. |
| Credential Policy drop-down list | If you checked the Use Credential Policy check box, choose the credential policy that you want to use from this drop-down list.                |
|                                  | This field is only displayed if you choose to use a credential policy.                                                                         |
| Username field                   | The username that this account uses to access the VPLEX server. This username must be a valid account in the VPLEX server.                     |
|                                  | This field is not displayed if you chose to use a credential policy.                                                                           |
| Password field                   | The password associated with the username.                                                                                                    |
|                                  | This field is not displayed if you chose to use a credential policy.                                                                           |
| Protocol drop-down list          | You must use the <b>https</b> transport type protocol.                                                                                         |
| Port field                       | The port used to access the VPLEX server. Port 443 is the default secure HTTPS port.                                                           |

| Name                                   | Description                                                                                                    |
|----------------------------------------|----------------------------------------------------------------------------------------------------|
| Connection Timeout (Seconds) field     | The length of time in seconds that Cisco UCS Director will wait to establish a connection to the VPLEX server before timing out.            |
|                                        | The default value is 30 seconds. The valid values are from 0 to 1800. An empty field or a value of 0 is interpreted as an infinite timeout. |
| Socket Read Timeout (Seconds)<br>field | The length of time in seconds that Cisco UCS Director will wait for data from the VPLEX server before timing out.                           |
|                                        | The default value is 30 seconds. The valid values are from 0 to 1800. An empty field or a value of 0 is interpreted as an infinite timeout. |
| Contact field                          | The email address that you use to contact the administrator or other person responsible for this account.                                   |
| Location field                         | The location of the contact.                                                                                                    |

Cisco UCS Director tests the connection to the EMC VPLEX server. If that test is successful, it adds the VPLEX account and discovers all infrastructure elements in the storage system that are associated with that account. This discovery process and inventory collection cycle takes few minutes to complete.

The polling interval configured on the **System Tasks** tab on the **Administration** > **System** window specifies the frequency of inventory collection. For more information about configuring the polling interval, see the *Cisco UCS Director Network Devices Management Guide*.

# **System Requirements**

| Component                                | Requirement                                                                               |
|------------------------------------------|-------------------------------------------------------------------------------------------|
| Networking                               | Two Cisco Nexus 5000/5500 or 7000 Series switches                                         |
|                                          | Two Cisco UCS 6100 or 6200 Series Fabric<br>Interconnects                                 |
|                                          | Cisco Nexus 1000V switch                                                                  |
| Computing                                | One or multiple Cisco UCS chassis with modules that have two Fabric Extenders per chassis |
| Storage                                  | EMC VNX, VMAX, Vblock, or VSPEX storage systems                                           |
| Cisco UCS Director                       | See the Compatibility Matrix for all supported versions.                                  |
| Cisco UCS Director Bare Metal Agent      | See the Compatibility Matrix for all supported versions.                                  |
| Cisco UCS Director —resource reservation | 2 GB memory and minimum 3000-GHz CPU                                                      |

| Component                                                                         | Requirement                                              |
|-----------------------------------------------------------------------------------|----------------------------------------------------------|
| Cisco UCS Director Bare Metal Agent—resource reservation                          | 2 GB memory and minimum 2000-GHz CPU                     |
| VMware (vCenter Server/ESXI/ESXi/vSphere, or<br>Microsoft Hyper-V Manager) server | See the Compatibility Matrix for all supported versions. |

# Assigning a Pod to a Cluster

You must also create a pod with each VPLEX cluster (1 and 2).

**Step 1** Choose **Physical** > **Storage**.

- **Step 2** On the **Storage** page, choose the account under **Multi-Domain Managers**.
- Step 3 Choose EMC VPLEX to expand the connected VPLEX device(s) and click the VPLEX device that you want.
- **Step 4** Choose Clusters and click the cluster that you want to assign to the pod.
- Step 5 Click Assign to Pod.
- **Step 6** In the Assign Pod to Cluster page, complete the required field:

| Name                      | Description                                          |  |
|---------------------------|------------------------------------------------------|--|
| Select Pod drop-down list | Choose a pod type. This can be one of the following: |  |
|                           | • Default Pod                                        |  |
|                           | • VSPEX                                              |  |
|                           | • Generic                                            |  |
|                           | • Vblock                                             |  |
|                           |                                                      |  |

#### Step 7 Click Submit.

**Step 8** Repeat the previous steps to assign a pod to the other cluster.

## **Unassigning a Pod from a Cluster**

| ( | Choose Physical > Storage.                                                                   |
|---|----------------------------------------------------------------------------------------------|
| ( | On the Storage page, choose the account under Multi-Domain Managers.                         |
| ( | Choose EMC VPLEX to expand the connected VPLEX device(s) and click the VPLEX device you want |
| ( | Choose Clusters and click the cluster you want.                                              |
|   | Click Unassign Pod.                                                                          |
|   | In the Unassign Pod from Cluster page, click Submit to unassign the pod from the cluster.    |

## Viewing VPLEX Engines

The duel VPLEX engines provide cache and processing power with redundant directors that each include two input and output (I/O) modules per director and one optional WAN COM I/O module for use in a VPLEX Metro configuration.

- **Step 1** Choose **Physical** > **Storage**.
- **Step 2** On the **Storage** page, choose the account under **Multi-Domain Managers**.
- **Step 3** Choose **EMC VPLEX** to expand the connected VPLEX device(s) and click the VPLEX device you want.
- Step 4 Choose Engines.
- Information displays for the VPLEX engines, such as the serial numbers, engine IDs, and operational status.
- **Step 5** To view specific information about a specific engine, click on the engine and click **View Details**. Information about the director, director ID, port, hostname, cluster, and so on, is displayed.

## **Rediscovering a Storage Array**

Rediscover a storage array to view recently zoned and masked storage that has been presented to VPLEX.

- **Step 1** Choose **Physical** > **Storage**.
- **Step 2** On the **Storage** page, choose the account under **Multi-Domain Managers**.
- **Step 3** Choose **EMC VPLEX** to expand the connected VPLEX device(s) and click the VPLEX device you want.
- **Step 4** Choose Clusters and double-click the cluster you want to expand.
- Step 5 Choose Storage Arrays.
- **Step 6** Click on a storage array.
- Step 7 Click Rediscover.
- **Step 8** In the **Rediscover Storage Array** screen, click **Submit**.

## **Storage Volume Claiming**

Storage volumes are logical unit numbers (LUNs) that are exported from an array. The claim process ensures that only relevant storage volumes can be processed when presented to the VPLEX cluster.

#### Claiming a Storage Volume

- **Step 1** Choose **Physical** > **Storage**.
- Step 2 On the Storage page, choose the account under Multi-Domain Managers.
- **Step 3** Choose **EMC VPLEX** to expand the connected VPLEX device(s) and click the VPLEX device you want.

- **Step 4** Choose **Clusters** and double-click the cluster you want to expand.
- Step 5 Choose Storage Volumes.
- Step 6 Click Claim.
- **Step 7** In the **Claim Storage Volume** screen, complete the required fields, including the following:

| Name                             | Description                                                                                                    |  |
|----------------------------------|----------------------------------------------------------------------------------------------------|--|
| New name field                   | The user-defined name to be applied to the storage volume.                                                                                                    |  |
| Thin Rebuild check box           | Check the check box to set the LUN to thin provisioning upon rebuilding. Thin provisioning allocates what is needed while taking advantage of the dynamic thin allocation capabilities of the back-end storage volume.                                                                                                    |  |
|                                  | <b>Note</b> The actual storage allocated on a back-end storage volume is a function of the written portions of the storage volume, rather than the advertised capacity of the storage volume.                                                                                                    |  |
| Application Consistent check box | Check the check box to allow the importation of existing LUNs that are one-to-one representations of existing storage volumes. These volumes can be easily imported by a host after removing VPLEX from the data path. The ability to easily move from virtualized to nonvirtualized disk storage is the main advantage to this approach. This approach limits the usable extent size to that of the underlying storage volume and imposes upper level limits on device layout and construction. |  |

## **Unclaiming a Storage Volume**

Storage volumes are logical unit numbers (LUNs) that are exported from an array. Unclaim storage volumes that are no longer relevant for processing by the VSPEX cluster.

- **Step 1** Choose **Physical** > **Storage**.
- **Step 2** On the **Storage** page, choose the account under **Multi-Domain Managers**.
- Step 3 Choose EMC VPLEX to expand the connected VPLEX device(s) and click the VPLEX device you want.
- Step 4 Choose Clusters and double-click the cluster you want to expand.
- Step 5 Choose Storage Volumes.
- **Step 6** Choose the storage volume that you want to unclaim.
- Step 7 Click Unclaim.
- **Step 8** In the Unclaim Storage Volume screen, click Submit to unclaim the storage volume.

## **Extents**

VPLEX uses extents to divide storage volumes. Extents can be all or part of the underlying storage volume. VPLEX aggregates extents and applies RAID protection in the device layer. Devices are constructed using one or more extents and can be combined into more complex RAID schemes and device structures as wanted.

Extents should be sized to match the desired capacity of the virtual volume. If the storage volume that you want to use for an extent is larger than the desired virtual volume, you should create an extent that is the size of the desired virtual volume.

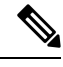

Note Do not create smaller extents and then use devices to concatenate or stripe the extents.

#### **Creating an Extent**

You can create an extent for a storage volume and specify its capacity.

| Step 1 | Choose <b>Physical</b> > <b>Storage</b> .                                                     |                                                                                       |  |
|--------|-----------------------------------------------------------------------------------------------|---------------------------------------------------------------------------------------|--|
| Step 2 | On the Storage page, choose the account under Multi-Domain Managers.                          |                                                                                       |  |
| Step 3 | Choose EMC VPLEX to expand the connected VPLEX device(s) and click the VPLEX device you want. |                                                                                       |  |
| Step 4 | Choose <b>Clusters</b> and double-click the cluster you want to expand.                       |                                                                                       |  |
| Step 5 | Choose Extents.                                                                               |                                                                                       |  |
| Step 6 | Click <b>Create</b> .                                                                         |                                                                                       |  |
| Step 7 | In the Create Extent screen, complete the required fields, including the following:           |                                                                                       |  |
|        | Name                                                                                          | Description                                                                           |  |
|        | Storage Volume field                                                                          | Click Select. In the Select dialog box, chose a storage volume name and click Select. |  |
|        | Size (GB) field                                                                               | The size of the extent in gigabytes.                                                  |  |
|        |                                                                                               |                                                                                       |  |

The number of extents for this storage volume.

Step 8 Click Submit.

#### **Deleting an Extent**

**Step 1** Choose **Physical** > **Storage**.

**Extent Count** field

- Step 2 On the Storage page, choose the account under Multi-Domain Managers.
- Step 3 Choose EMC VPLEX to expand the connected VPLEX device(s) and click the VPLEX device you want.
- **Step 4** Choose **Clusters** and double-click the cluster you want to expand.

- Step 5 Choose Extents.
- **Step 6** Choose the appropriate extent to delete.
- Step 7 Click Delete.
- **Step 8** In the **Delete Extent** screen, click **Submit** to confirm your deletion.

# **VPLEX Storage Devices**

A VPLEX storage device is made up of a single block storage device that uses storage from the VPLEX cluster. The following types of VPLEX devices are available:

- **RAID-0**—Provides a performance-oriented striped or dispersed data mapping technique.
- **RAID-1**—Provides a mirroring data mapping technique to keep two (or more) devices in an identical state at all times. If one device fails, the operating system (OS) can continue, using the remaining disk(s).
- Concatenated RAID—Shows that data is concatenated across a linear collection of disks.
- 1:1 Mapping of extents to devices—Provides an option to create multiple devices from multiple extents with a mapping of one extent to one device.

#### **Creating a VPLEX Storage Device**

- **Step 1** Choose **Physical** > **Storage**.
- **Step 2** On the **Storage** page, choose the account under **Multi-Domain Managers**.
- Step 3 Choose EMC VPLEX to expand the connected VPLEX device(s) and click the VPLEX device you want.
- **Step 4** Choose Clusters and double-click the cluster you want to expand.
- Step 5 Choose Devices.
- Step 6 Click Create.
- **Step 7** In the Create Device screen, complete the required fields, including the following:

| Name                          | Description                                                                                                    |
|-------------------------------|----------------------------------------------------------------------------------------------------|
| Type of Device drop-down list | Choose the type of storage device:                                                                                                    |
|                               | • RAID-0                                                                                                    |
|                               | • RAID-1                                                                                                    |
|                               | Concatenated RAID                                                                                                    |
|                               | • 1:1 Mapping of extents to devices                                                                                                    |
| Source Extents field          | Click the <b>Select</b> button. In the <b>Select</b> screen, choose one or more extents to create this local device and click <b>Select</b> . An extent is a slice (range of blocks) of a storage volume. |

| Name                        | Description                                                                                                    |
|-----------------------------|----------------------------------------------------------------------------------------------------|
| Target Extents field        | Click the <b>Select</b> button. In the <b>Select</b> screen, choose a target extents to create the local device and click <b>Select</b> . An extent is a slice (range of blocks) of a storage volume. |
|                             | This field is displayed only when you select <b>RAID-1</b> .                                                                                                    |
| Device Name field           | The name of this single block storage device that is unique across all clusters.                                                                                                    |
| Stripe Depth drop-down list | Choose how large you would like the stripe depth to be. The block size is 4 kilobytes.                                                                                                    |
|                             | This field is displayed only when you select <b>RAID-0</b> .                                                                                                    |

### **Mirroring a VPLEX Storage Device**

When a VPLEX storage device is mirrored, it creates a single view of storage data and makes this data accessible immediately to the host. This process eliminates the need for host-based mirroring, which saves the host CPU processing resources and increases high availability for critical applications.

#### **Step 1** Choose **Physical** > **Storage**.

- Step 2 On the Storage page, choose the account under Multi-Domain Managers.
- Step 3 Choose EMC VPLEX to expand the connected VPLEX device(s) and click the VPLEX device you want.
- **Step 4** Choose **Clusters** and double-click the cluster you want to expand.
- Step 5 Choose Devices.
- Step 6 Click Attach Mirror.
- Step 7 In the Attach Local/Remote Mirror screen, complete the required fields, including the following:

| Name                       | Description                                                                                                    |
|----------------------------|----------------------------------------------------------------------------------------------------|
| Mirror Type drop-down list | Choose the type of storage device:                                                                                                    |
|                            | Local—Local storage device.                                                                                                    |
|                            | Remote—Remote storage device.                                                                                                    |
| Mirror Device button       | Click the <b>Select</b> . In the <b>Select</b> dialog box, choose the device that is to be attached to the VPLEX storage device as a mirror and click <b>Select</b> . |

#### Step 8 Click Submit.

## **Viewing a VPLEX Storage Device**

You can view VPLEX storage device information such as its total capacity in gigabytes, whether it is local or global (remote), if a rebuild is allowed, and whether it is RAID 1, RAID 0, or RAID C (concatenated).

- **Step 1** Choose **Physical** > **Storage**.
- Step 2 On the Storage page, choose the account under Multi-Domain Managers.
- Step 3 Choose EMC VPLEX to expand the connected VPLEX device(s) and click the VPLEX device you want.
- **Step 4** Choose Clusters and double-click the cluster you want to expand.
- Step 5 Choose Devices.
- Step 6 Click View Details.
- Step 7 Click Submit.

### **Detaching a Mirror from a VPLEX Storage Device**

| Step 1 | Choose <b>Physical</b> > <b>Storage</b> .                                                                                                    |  |
|--------|----------------------------------------------------------------------------------------------------|--|
| Step 2 | On the Storage page, choose the account under Multi-Domain Managers.                                                                                                    |  |
| Step 3 | Choose EMC VPLEX to expand the connected VPLEX device(s) and click the VPLEX device you want.                                                                                                    |  |
| Step 4 | Choose Clusters and double-click the cluster you want to expand.                                                                                                    |  |
| Step 5 | Choose Devices.                                                                                                    |  |
| Step 6 | Click <b>Detach Mirror</b> icon.                                                                                                    |  |
| Step 7 | In the <b>Detach Local/Remote Mirror</b> dialog box, click <b>Select</b> . In the <b>Select</b> dialog box, choose the name of the mirrored device and click <b>Submit</b> to remove it from the VPLEX storage device. |  |

### **Deleting a VPLEX Storage Device**

You can delete a single block storage device that uses storage from the cluster.

| Choose <b>Physical</b> > <b>Storage</b> .                                                     |
|-----------------------------------------------------------------------------------------------|
| On the Storage page, choose the account under Multi-Domain Managers.                          |
| Choose EMC VPLEX to expand the connected VPLEX device(s) and click the VPLEX device you want. |
| Choose Clusters and double-click the cluster you want to expand.                              |
| Choose <b>Devices</b> .                                                                       |
| Choose the appropriate device to delete.                                                      |
| Click Delete.                                                                                 |
| In the <b>Delete Device</b> dialog box, click <b>Submit</b> to confirm your deletion.         |
|                                                                                               |
|                                                                                               |

## **Consistency Groups**

Volumes are protected by consistency groups. If two data sets are dependent on one another (such as a database and a database log), they should be part of the same consistency group.

Virtual volumes are added to a consistency group when a consistency group is created. A consistency group ensures that there is application-dependent write consistency of application data on distributed virtual volumes within the system if a disaster occurs. The properties of the consistency group are then immediately applied to the added volumes.

Use the following guidelines for consistency groups:

- Only volumes with visibility and storage-at-cluster properties that match those properties of the consistency group can be added to the consistency group.
- The maximum number of volumes in a consistency group is 1000.
- You should group together volumes used by the same application or host in a consistency group.
- Only volumes with storage at both clusters (distributed volumes) are allowed in remote consistency groups.
- If any of the specified volumes are already in the consistency group, these volumes are skipped.
- When you initiate a detach rule for a consistency group, it takes 5 seconds to suspend the nonpreferred cluster and maintain input and output functions on the preferred cluster.

#### **Creating a Consistency Group**

Consistency groups allow you to group volumes together and apply a set of properties to the entire group.

- **Step 1** Choose **Physical** > **Storage**.
- **Step 2** On the **Storage** page, choose the account under **Multi-Domain Managers**.
- **Step 3** Choose **EMC VPLEX** to expand the connected VPLEX device(s) and click the VPLEX device you want.
- **Step 4** Choose Clusters and double-click the cluster you want to expand.
- Step 5 Choose Consistency Groups.
- Step 6 Click Create.
- **Step 7** In the **Create Consistency Group** page, complete the required fields, including the following:

| Name                       | Description                                                                                                    |
|----------------------------|----------------------------------------------------------------------------------------------------|
| Group Name field           | The group name, which is unique among all clusters.                                                                     |
| <b>Type</b> drop-down list | Choose the type of virtual volumes that need to be added to the consistency group.<br>This can be one of the following: |
|                            | Local:cluster-1                                                                                                    |
|                            | • Global: All clusters                                                                                                  |

L

| Name                        | Description                                                                                                    |
|-----------------------------|----------------------------------------------------------------------------------------------------|
| Global Visibility check box | Check the check box to synchronize and make all global consistency groups visible to clusters.                                                                 |
| Detach Rule drop-down list  | Choose from the following detach (win) rules for each volume (cluster):                                                                                        |
|                             | • <b>cluster 1 detaches</b> —In any failure scenario, the preferred cluster for that volume is declared as cluster 1.                                          |
|                             | • <b>cluster 2 detaches</b> —In any failure scenario, the preferred cluster for that volume is declared as cluster 2.                                          |
|                             | • <b>no automatic winner</b> —The input/output (I/O) operation suspends at both VPLEX clusters if either the link partitions or an entire VPLEX cluster fails. |
| Delay field                 | The number of seconds after an inter-cluster link fails before the winning cluster detaches.                                                                   |
| Virtual volume(s) field     | Click <b>Select</b> . In the <b>Select</b> dialog box, choose the virtual volume(s) to add to the consistency group and click <b>Select</b> .                  |

Step 8 Click Submit.

### Adding a Virtual Volume to an Existing Consistency Group

You can add one or more virtual volumes to an existing consistency group.

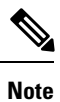

You can also add virtual volumes when you create a consistency group.

| Step 1 | Choose <b>Physical</b> > <b>Storage</b> .                                                                |
|--------|----------------------------------------------------------------------------------------------------|
| Step 2 | On the Storage page, choose the account under Multi-Domain Managers.                                     |
| Step 3 | Choose EMC VPLEX to expand the connected VPLEX device(s) and click the VPLEX device you want.            |
| Step 4 | Choose <b>Clusters</b> and double-click the cluster you want to expand.                                  |
| Step 5 | Choose Consistency Groups.                                                                               |
| Step 6 | Choose Add Virtual Volumes.                                                                              |
| Step 7 | In the Add Virtual Volume(s) to Consistency Groups page, click Select.                                   |
| Step 8 | In the Select dialog box, choose the virtual volume(s) to add to the consistency group and click Select. |
| Step 9 | Click Submit.                                                                                            |

### **Removing a Virtual Volume from a Consistency Group**

You can remove one or more virtual volumes from an existing consistency group.

| Step 1 | Choose <b>Physical</b> > <b>Storage</b> .                                                                |
|--------|----------------------------------------------------------------------------------------------------|
| Step 2 | On the Storage page, choose the account under Multi-Domain Managers.                                     |
| Step 3 | Choose EMC VPLEX to expand the connected VPLEX device(s) and click the VPLEX device you want.            |
| Step 4 | Choose Clusters and double-click the cluster you want to expand.                                         |
| Step 5 | Choose Consistency Groups.                                                                               |
| Step 6 | Click Remove Virtual Volumes.                                                                            |
| Step 7 | In the Remove Virtual Volume(s) from Consistency Groups page, click Select.                              |
| Step 8 | In the Select dialog box, choose the virtual volume(s) to add to the consistency group and click Select. |
| Step 9 | Click Submit.                                                                                            |

### **Enabling or Disabling a RecoverPoint for a Consistency Group**

A RecoverPoint can be enabled for a consistency group to provide any-point-in-time recovery for diversified storage environments both within and across pods to provide continuous data protection for operational and disaster recovery on VPLEX distributed virtual volumes within the VPLEX system. RecoverPoint can also be disabled for a consistency group.

| Sten 1 | Choose Physical > Storage                                                                                     |
|--------|----------------------------------------------------------------------------------------------------|
|        |                                                                                                    |
| Step 2 | On the <b>Storage</b> page, choose the account under <b>Multi-Domain Managers</b> .                           |
| Step 3 | Choose EMC VPLEX to expand the connected VPLEX device(s) and click the VPLEX device you want.                 |
| Step 4 | Choose Clusters and double-click the cluster you want to expand.                                              |
| Step 5 | Choose Consistency Groups.                                                                                    |
| Step 6 | Click Enable/Disable Recoverpoint.                                                                            |
| Step 7 | In the Enable/Disable Recoverpoint on Consistency Group page, choose either Enable or Disable from the Select |
|        | Option drop-down list.                                                                                        |
| Step 8 | Click Submit.                                                                                                 |

### **Viewing a Consistency Group**

You can view the virtual volumes that belong to a consistency group.

| Step 1 | Choose <b>Physical</b> > <b>Storage</b> .                                                     |
|--------|-----------------------------------------------------------------------------------------------|
| Step 2 | On the Storage page, choose the account under Multi-Domain Managers.                          |
| Step 3 | Choose EMC VPLEX to expand the connected VPLEX device(s) and click the VPLEX device you want. |
| Step 4 | Choose Clusters and double-click the cluster you want to expand.                              |
| Step 5 | Choose Consistency Groups.                                                                    |
| Step 6 | Choose the consistency group that you want to view.                                           |

**Note** In the **Virtual Volumes** tab, you can see a list of the virtual volumes that belong to the consistency group.

#### **Deleting an Existing Consistency Group**

| Step 1 Cł | hoose Physical > Storage.                                                                           |
|-----------|----------------------------------------------------------------------------------------------------|
| Step 2 Or | n the Storage page, choose the account under Multi-Domain Managers.                                 |
| Step 3 Cł | hoose <b>EMC VPLEX</b> to expand the connected VPLEX device(s) and click the VPLEX device you want. |
| Step 4 Cł | hoose <b>Clusters</b> and double-click the cluster you want to expand.                              |
| Step 5 Cł | hoose Consistency Groups.                                                                           |
| Step 6 Cł | hoose the consistency group that you want to delete.                                                |
| Step 7 Cl | lick <b>Delete</b> .                                                                                |
| Step 8 In | the Delete Consistency Groups confirmation dialog box, click Submit.                                |

# **Distributed Devices and RuleSets**

Creating a distributed device allows you to use storage from both clusters in a single VPLEX cluster (plex).

Each distributed device that spans two VPLEX clusters must have a RuleSet assigned to it. The RuleSet defines which cluster is declared a preferred cluster that maintains access to the volume and which cluster should be declared the nonpreferred cluster in a failure event. Once these roles are declared, the clusters' distributed devices detach so that they can resume normal input and output operations (I/O).

#### Viewing a RuleSet for a Distributed Device

- **Step 1** Choose **Physical** > **Storage**.
- **Step 2** On the **Storage** page, choose the account under **Multi-Domain Managers**.
- Step 3 Choose EMC VPLEX to expand the connected VPLEX device(s) and click the VPLEX device you want.
- Step 4 Choose RuleSets.

#### **Creating a Distributed Device**

- **Step 1** Choose **Physical** > **Storage**.
- **Step 2** On the **Storage** page, choose the account under **Multi-Domain Managers**.
- Step 3 Choose EMC VPLEX to expand the connected VPLEX device(s) and click the VPLEX device you want.
- Step 4 Choose Distributed Devices.

#### Step 5 Click Create.

**Step 6** In the **Create Distributed Device** screen, complete the required fields, including the following:

| Name                    | Description                                                                                                    |
|-------------------------|----------------------------------------------------------------------------------------------------|
| Souce Cluster           | Click Select. In the Select dialog box, choose the source cluster to display source devices and click Select.                                                                      |
| Souce Device            | Click <b>Select</b> . In the <b>Select</b> dialog box, choose a local device as a source to create a distributed device and click <b>Select</b> .                                  |
| Target Device field     | Click <b>Select</b> . In the <b>Select</b> dialog box, choose a local device that you want to add as target to create as a distributed device and click <b>Select</b> .            |
| Logging Volume(s) field | Click <b>Select</b> . In the <b>Select</b> dialog box, choose one or more logging volumes that you want to add to this distributed device and click <b>Select</b> .                |
| Device Name field       | The new device name that is unique across VPLEX.                                                                                                    |
| RuleSet field           | Click <b>Select</b> . In the <b>Select</b> dialog box, choose the RuleSet name that you previously configured and want to add to this distributed device and click <b>Select</b> . |

Step 7 Click Submit.

### **Deleting a Distributed Device**

| Step 1 | Choose Physical > Storage.                                                                    |
|--------|-----------------------------------------------------------------------------------------------|
| Step 2 | On the Storage page, choose the account under Multi-Domain Managers.                          |
| Step 3 | Choose EMC VPLEX to expand the connected VPLEX device(s) and click the VPLEX device you want. |
| Step 4 | Choose Distributed Devices.                                                                   |
| Step 5 | Choose the distributed device that you want to delete.                                        |
| Step 6 | Click <b>Delete</b> .                                                                         |
| Step 7 | In the Delete Distributed Device screen, click Submit to confirm your deletion.               |

# Initiators

An initiator is a host that is registered with a port so that it can access the VPLEX storage network.

#### **Creating an Initiator**

**Step 1** Choose **Physical** > **Storage**.

Step 2 On the Storage page, choose the account under Multi-Domain Managers.

- Step 3 Choose EMC VPLEX to expand the connected VPLEX device(s) and click the VPLEX device you want.
- **Step 4** Choose **Clusters** and double-click the cluster you want to expand.
- Step 5 Choose Initiators.
- Step 6 Click Register.
- **Step 7** In the **Register Host Initiator** screen, complete the required fields, including the following:

| Name                 | Description                                                                                                 |
|----------------------|----------------------------------------------------------------------------------------------------|
| Type drop-down list  | Choose the type of intiator:                                                                                |
|                      | • default—                                                                                                  |
|                      | Other software initiator.                                                                                   |
|                      | • hpux— HP (Hewlett Packard)-UX iSCSI software initiator                                                    |
|                      | • <b>sun-vcs</b> —Sun Microsystems, Inc and Veritas Cluster Server (VCS) software initiator                 |
|                      | • aix—IBM AIX software initiator                                                                            |
|                      | recoverpoint—EMC RecoverPoint initiator                                                                     |
| Initiator Name field | The initiator hostname that is assigned to the registered port.                                             |
| Port WWN             | The worldwide name (WWN) in a Fibre Channel fabric that is a unique port identifier in the storage network. |
| Node WWN field       | The WWN in a Fibre Channel fabric that is a unique node identifier in the storage network.                  |

#### **Viewing an Initiator**

You can view an initiator host that has access to VPLEX storage:

- Step 1 Choose Physical > Storage.
- Step 2 On the Storage page, choose the account under Multi-Domain Managers.
- Step 3 Choose EMC VPLEX to expand the connected VPLEX device(s) and click the VPLEX device you want.
- **Step 4** Choose Clusters and double-click the cluster you want to expand.
- Step 5 Choose Initiators.
- **Step 6** Click the initiator you want and click **View Details**.

#### **Deleting an Initiator**

You can delete an initiator that currently has VPLEX storage access.

| Step 1 | Choose Physical > Storage.                                          |                                                                                                  |
|--------|---------------------------------------------------------------------|--------------------------------------------------------------------------------------------------|
| Step 2 | On the                                                              | Storage page, choose the account under Multi-Domain Managers.                                    |
| Step 3 | Choose                                                              | EMC VPLEX to expand the connected VPLEX device(s) and click the VPLEX device you want.           |
| Step 4 | Choose Clusters and double-click the cluster you want to expand.    |                                                                                                  |
| Step 5 | Choose Initiators.                                                  |                                                                                                  |
| Step 6 | Choose the name of the initiator host and click Delete.             |                                                                                                  |
| Step 7 | In the Deregister Initiator Port confirmation screen, click Submit. |                                                                                                  |
|        | Note                                                                | Optionally, check Force to delete the initiator port if the initiator host attached to the port. |

# **Virtual Volumes**

VPLEX uses extents to divide storage volumes. Extents can be all or part of the underlying storage volume. VPLEX aggregates extents and applies RAID protection in the device layer. Devices are constructed using one or more extents.

At the top layer of the VPLEX storage structures are virtual volumes, which are created by underlying devices and inherit their size. A virtual volume can be a single contiguous volume that is distributed over two or more storage volumes.

VPLEX exposes virtual volumes to hosts that need to use them with its front-end (FE) ports, which are visible to hosts. Access to virtual volumes is controlled through storage views. Storage views act as logical containers that determine host initiator access to VPLEX FE ports and virtual volumes.

### **Creating a Virtual Volume**

- **Step 1** Choose **Physical** > **Storage**.
- Step 2 On the Storage page, choose the account under Multi-Domain Managers.
- Step 3 Choose EMC VPLEX to expand the connected VPLEX device(s) and click the VPLEX device you want.
- **Step 4** Choose **Clusters** and double-click the cluster you want to expand.
- Step 5 Choose Virtual Volumes.
- Step 6 Click Create.
- **Step 7** In the Create Virtual Volume screen, complete the required fields, including the following:

| Name                           | Description                                                                                                    |
|--------------------------------|----------------------------------------------------------------------------------------------------|
| Select Local Device Name field | Click Select. In the Select dialog box, choose a local storage device and click Select.                                                                                                    |
| Storage Tier ID field          | The storage tier number that is used to manage the local storage volume as a single unit. Storage tiers are used to manage arrays based on price, performance, capacity and other attributes. |

#### **Enabling Remote Access on a Virtual Volume**

You can allow remote access to a virtual volume for a host that needs to use it.

- **Step 1** Choose **Physical** > **Storage**.
- Step 2 On the Storage page, choose the account under Multi-Domain Managers.
- Step 3 Choose EMC VPLEX to expand the connected VPLEX device(s) and click the VPLEX device you want.
- **Step 4** Choose Clusters and double-click the cluster you want to expand.
- Step 5 Choose Virtual Volumes.
- **Step 6** Choose a virtual volume name from the list.
- Step 7 Click Remote Access.

**Step 8** In the **Remote Access on Virtual Volume** screen, complete the following required field:

| Name                              | Description                                                     |
|-----------------------------------|-----------------------------------------------------------------|
| Select Access Type drop-down list | Choose from the following:                                      |
|                                   | • Enable—Activates remote access to this virtual volume.        |
|                                   | • <b>Disable</b> —Removes remote access to this virtual volume. |
|                                   |                                                                 |

Step 9 Click Submit.

#### **Expanding a Virtual Volume**

A virtual volume is presented to a host that needs to use it.

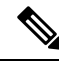

**Note** A virtual volume can be expanded to include either extents or local devices.

- **Step 1** Choose **Physical** > **Storage**.
- Step 2 On the Storage page, choose the account under Multi-Domain Managers.
- Step 3 Choose EMC VPLEX to expand the connected VPLEX device(s) and click the VPLEX device you want.
- **Step 4** Choose Clusters and double-click the cluster you want to expand.
- Step 5 Choose Virtual Volumes.
- Step 6 Click Expand.
- **Step 7** In the **Expand Virtual Volume** screen, complete the required fields, including the following:

| Name                       | Description                                                                                                    |
|----------------------------|----------------------------------------------------------------------------------------------------|
| Device Type drop-down list | Choose from the following:                                                                                                    |
|                            | • Extent—A slice (range of blocks) of a storage volume.                                                                                                    |
|                            | • Local Device—One or more extents that have additional specific RAID properties. The local device must come from a cluster.                                                                             |
| Select Extent field        | This parameter is available if <b>Extent</b> was chosen as the device type. Click <b>Select</b> .<br>In the <b>Select</b> dialog box, choose the extent that you want and click <b>Select</b> .          |
| Select Local Device field  | This parameter is available if <b>Local Device</b> was chosen as the device type. Click <b>Select</b> . In the <b>Select</b> dialog box, choose the local device that you want and click <b>Select</b> . |

#### **Viewing a Virtual Volume**

You can view a single virtual volume from the cluster.

- **Step 1** Choose **Physical** > **Storage**.
- Step 2 On the Storage page, choose the account under Multi-Domain Managers.
- **Step 3** Choose **EMC VPLEX** to expand the connected VPLEX device(s) and click the VPLEX device you want.
- **Step 4** Choose Clusters and double-click the cluster you want to expand.
- Step 5 Choose Virtual Volumes.
- **Step 6** Choose the appropriate virtual volume to view.
- Step 7 Click View.

Information about the virtual volume appears in a new view that describes the virtual volume attributes.

## **Deleting a Virtual Volume**

You can delete a single block storage device that uses storage from the cluster.

|  | Step 1 | Choose <b>Physical</b> > <b>Storage</b> . |
|--|--------|-------------------------------------------|
|--|--------|-------------------------------------------|

- Step 2 On the Storage page, choose the account under Multi-Domain Managers.
- Step 3 Choose EMC VPLEX to expand the connected VPLEX device(s) and click the VPLEX device you want.
- **Step 4** Choose Clusters and double-click the cluster you want to expand.
- Step 5 Choose Virtual Volumes.
- **Step 6** Choose the appropriate virtual volume to delete.
- Step 7 Click Delete.

**Step 8** In the **Delete Virtual Volume** screen, click **Submit** to confirm your deletion.

# **Viewing Target Ports**

Target ports are front-end (FE) ports where the director port is connected to host initiators. These ports are visible to hosts and contain such information as their name, node worldwide number (WWN), port WWN, whether they are enabled, their Director IDs, and so on.

| Step 1 | Choose Physical > Storage.                                                                    |
|--------|-----------------------------------------------------------------------------------------------|
| Step 2 | On the Storage page, choose the account under Multi-Domain Managers.                          |
| Step 3 | Choose EMC VPLEX to expand the connected VPLEX device(s) and click the VPLEX device you want. |
| Step 4 | Choose Clusters and double-click the cluster you want to expand.                              |
| Step 5 | Choose Target Ports.                                                                          |
| Step 6 | Click View Details to see more detailed information about an individual target port.          |

# **Storage Views**

VPLEX allows host access to virtual volumes through storage views. Storage views act as logical containers that determine host initiator access to VPLEX front-end (FE) ports and virtual volumes.

#### **Creating a Storage View**

You can create a storage view that includes virtual volumes, and VPLEX ports to control host access to the virtual volumes.

- **Step 1** Choose **Physical** > **Storage**.
- Step 2 On the Storage page, choose the account under Multi-Domain Managers.
- Step 3 Choose EMC VPLEX to expand the connected VPLEX device(s) and click the VPLEX device you want.
- **Step 4** Choose **Clusters** and double-click the cluster you want to expand.
- Step 5 Choose Storage Views.
- Step 6 Click Create.
- **Step 7** In the Create Storage View screen, complete the following fields:

| Name                     | Description                                                                                                    |
|--------------------------|----------------------------------------------------------------------------------------------------|
| Select Target Port field | Click <b>Select</b> . In the <b>Select</b> dialog box, choose one or more target ports to add to the storage view and click <b>Select</b> . |
| Storage View Name field  | The storage view that is unique across all clusters.                                                                                        |

## **Deleting a Storage View**

| Step 1 | Choose Physical > Storage.                                                                                |  |
|--------|----------------------------------------------------------------------------------------------------|--|
| Step 2 | On the Storage page, choose the account under Multi-Domain Managers.                                      |  |
| Step 3 | Choose EMC VPLEX to expand the connected VPLEX device(s) and click the VPLEX device you want.             |  |
| Step 4 | Choose Clusters and double-click the cluster you want to expand.                                          |  |
| Step 5 | Choose Storage Views.                                                                                     |  |
| Step 6 | Click <b>Delete</b> .                                                                                     |  |
| Step 7 | In the Delete Storage View confirmation screen, click Submit.                                             |  |
|        | <b>Note</b> Optionally, check <b>Force</b> to delete the storage view if hosts are attached to this view. |  |
| Step 8 | Click Submit.                                                                                             |  |

## Adding an Initiator to a Storage View

You can create a storage view that includes one or more initiator ports.

| Step 1  | Choose <b>Physical</b> > <b>Storage</b> .                                                                     |
|---------|----------------------------------------------------------------------------------------------------|
| Step 2  | On the Storage page, choose the account under Multi-Domain Managers.                                          |
| Step 3  | Choose EMC VPLEX to expand the connected VPLEX device(s) and click the VPLEX device you want.                 |
| Step 4  | Choose Clusters and double-click the cluster you want to expand.                                              |
| Step 5  | Choose Storage Views.                                                                                         |
| Step 6  | Choose the storage view you want from the Storage Views panel.                                                |
| Step 7  | Click Add Initiator.                                                                                          |
| Step 8  | In the Add Initiators to Storage View screen, click Select.                                                   |
| Step 9  | In the Select screen, choose one or more initiator host accounts to add to the storage view and click Select. |
| Step 10 | Click Submit.                                                                                                 |

## **Removing an Initiator from a Storage View**

You can remove one or more initiator ports from a storage view.

```
Step 1 Choose Physical > Storage.
```

Step 2 On the Storage page, choose the account under Multi-Domain Managers.

| Step 3  | Choose <b>EMC VPLEX</b> to expand the connected VPLEX device(s) and click the VPLEX device you want.               |
|---------|----------------------------------------------------------------------------------------------------|
| Step 4  | Choose Clusters and double-click the cluster you want to expand.                                                   |
| Step 5  | Choose Storage Views.                                                                                              |
| Step 6  | Choose the storage view you want from the Storage Views panel.                                                     |
| Step 7  | Click Remove Initiator.                                                                                            |
| Step 8  | In the Remove Initiators from Storage View screen, click Select.                                                   |
| Step 9  | In the Select screen, choose one or more initiator host accounts to remove from the storage view and click Select. |
| Step 10 | Click Submit.                                                                                                    |
|         |                                                                                                    |

# Adding a Virtual Volume to a Storage View

You can create a storage view that includes virtual volumes.

| Step 1<br>Step 2 | On the <b>Storage</b> page, choose the accord                                                            | unt under Multi-Domain Managers.                               |  |
|------------------|----------------------------------------------------------------------------------------------------|----------------------------------------------------------------|--|
| Step 3           | Choose <b>EMC VPLEX</b> to expand the                                                                    | connected VPLEX device(s) and click the VPLEX device you want. |  |
| Step 4           | Choose Clusters and double-click the                                                                     | cluster you want to expand.                                    |  |
| Step 5           | Choos Storage Views.                                                                                     |                                                                |  |
| Step 6           | Choose the storage view you want from                                                                    | m the Storage Views panel.                                     |  |
| Step 7           | Click Add Virtual Volume.                                                                                |                                                                |  |
| Step 8           | In the Add Virtual Volume to Storage View screen, complete the required fields, including the following: |                                                                |  |
|                  | Name                                                                                                    | Description                                                    |  |

| Nume                 |                                                                                                    |
|----------------------|----------------------------------------------------------------------------------------------------|
| Virtual Volume field | Click Select. In the Select dialog box, choose a virtual volume (see the Name column) and click Select. |
| LUN ID field         | (Optional) enter the logical unit number (LUN) identifier.                                              |

Step 9 Click Submit.

# **Removing a Virtual Volume from a Storage View**

| Step 1 | Choose <b>Physical &gt; Storage</b> .                                                         |  |
|--------|-----------------------------------------------------------------------------------------------|--|
| Step 2 | On the Storage page, choose the account under Multi-Domain Managers.                          |  |
| Step 3 | Choose EMC VPLEX to expand the connected VPLEX device(s) and click the VPLEX device you want. |  |
| Step 4 | Choose Clusters and double-click the cluster you want to expand.                              |  |
| Step 5 | Choose Storage Views.                                                                         |  |
| Step 6 | Choose the storage view you want from the Storage Views panel.                                |  |
| Step 7 | Click Remove Virtual Volume.                                                                  |  |

٦

| Step 8  | In the Remove Virtual Volume from Storage View screen, click Select from the Virtual volume field. |
|---------|----------------------------------------------------------------------------------------------------|
| Step 9  | In the Select screen, choose a virtual volume and click Select.                                    |
| Step 10 | Click Submit.                                                                                      |

### Adding a Port to a Storage View

You can create a storage view that includes target ports. Target ports are front-end (FE) ports where the director port is connected to host initiators. These ports are visible to hosts and contain such information as their name, node worldwide number (WWN), port WWN, whether they are enabled, their Director IDs, and so on.

| Step 1  | Choose <b>Physical &gt; Storage</b> .                                                              |  |
|---------|----------------------------------------------------------------------------------------------------|--|
| Step 2  | On the Storage page, choose the account under Multi-Domain Managers.                               |  |
| Step 3  | Choose EMC VPLEX to expand the connected VPLEX device(s) and click the VPLEX device you want       |  |
| Step 4  | Choose Clusters and double-click the cluster you want to expand.                                   |  |
| Step 5  | Choose Storage Views.                                                                              |  |
| Step 6  | Choose the storage view you want from the Storage Views panel.                                     |  |
| Step 7  | Click Add Port.                                                                                    |  |
| Step 8  | In the Add Target Ports to Storage View screen, click Select.                                      |  |
| Step 9  | In the Select screen, choose one or more target ports to add to the storage view and click Select. |  |
| Step 10 | Click Submit.                                                                                      |  |

### **Removing a Port from a Storage View**

You can remove target port(s) from a storage view.

| Step 1  | Choose <b>Physical</b> > <b>Storage</b> .                                                               |  |
|---------|----------------------------------------------------------------------------------------------------|--|
| Step 2  | On the Storage page, choose the account under Multi-Domain Managers.                                    |  |
| Step 3  | Choose EMC VPLEX to expand the connected VPLEX device(s) and click the VPLEX device you want.           |  |
| Step 4  | Choose Clusters and double-click the cluster you want to expand.                                        |  |
| Step 5  | Choose Storage Views.                                                                                   |  |
| Step 6  | Choose the storage view you want from the Storage Views panel.                                          |  |
| Step 7  | Click <b>Remove Port</b> .                                                                              |  |
| Step 8  | In the Remove Target Ports from Storage View screen, click Select.                                      |  |
| Step 9  | In the Select screen, choose one or more target ports to remove from the storage view and click Select. |  |
| Step 10 | Click Submit.                                                                                           |  |

# **Logging Volumes**

VPLEX uses logging volumes to track changes during a loss of connectivity or loss of a volume (mirror in a distributed device). You should create a logging volume on each cluster. Each logging volume must be large enough to contain one bit for every page of distributed storage space (approximately 10 gigabytes of logging volume space for every 320 terrabytes of distributed devices). The logging volumes can experience a lot of input and output during and after-link outages, so each logging volume should be striped across many disks for speed, and have a mirror on another fast disk to secure this information.

### **Creating a Logging Volume**

- **Step 1** Choose **Physical** > **Storage**.
- **Step 2** On the **Storage** page, choose the account under **Multi-Domain Managers**.
- Step 3 Choose EMC VPLEX to expand the connected VPLEX device(s) and click the VPLEX device you want.
- **Step 4** Choose **Clusters** and double-click the cluster you want to expand.
- Step 5 Choose Logging Volumes.
- Step 6 Click Create.
- **Step 7** In the Create Logging Volume screen, complete the required fields, including the following:

| Name                          | Description                                                                                                    |
|-------------------------------|----------------------------------------------------------------------------------------------------|
| Type of Device drop-down list | Choose the type of storage device:                                                                                                    |
|                               | • RAID-0—Performance-oriented striped or dispersed data mapping technique.                                                                                                    |
|                               | • <b>RAID-1</b> —Mirroring data mapping technique that keeps two (or more) devices in an identical state at all times.                                                                            |
| Select Extents field          | Click the <b>Select</b> button. In the <b>Select</b> dialog box, choose one or more extents for this device and click <b>Select</b> . An extent is a slice (range of blocks) of a storage volume. |
| Volume Name field             | The volume name that is unique across all clusters.                                                                                                    |
| Stripe Depth field            | The stripe depth for a RAID-0 device.                                                                                                    |

Step 8 Click Submit.

#### Adding a Mirror to a Logging Volume

- Step 1 Choose Physical > Storage.
- **Step 2** On the **Storage** page, choose the account under **Multi-Domain Managers**.
- Step 3 Choose EMC VPLEX to expand the connected VPLEX device(s) and click the VPLEX device you want.

| Step 4 | Choose <b>Clusters</b> and double-click the cluster you want to expand.     |  |
|--------|-----------------------------------------------------------------------------|--|
| Step 5 | Choose Logging Volumes.                                                     |  |
| Step 6 | Choose a logging volume from the list.                                      |  |
| Step 7 | Click Add Mirror.                                                           |  |
| Step 8 | In the Select screen, choose a storage volume and click Select.             |  |
| Step 9 | Click <b>Submit</b> .<br>The mirror is added to the logging storage volume. |  |
|        |                                                                             |  |

## **Deleting a Logging Volume**

| Step 1 | Choose <b>Physical &gt; Storage</b> .                                                         |
|--------|-----------------------------------------------------------------------------------------------|
| Step 2 | On the Storage page, choose the account under Multi-Domain Managers.                          |
| Step 3 | Choose EMC VPLEX to expand the connected VPLEX device(s) and click the VPLEX device you want. |
| Step 4 | Choose <b>Clusters</b> and double-click the cluster you want to expand.                       |
| Step 5 | Choose Logging Volumes.                                                                       |
| Step 6 | Choose the appropriate logging volume to delete.                                              |
| Step 7 | Click <b>Delete</b> .                                                                         |
| Step 8 | In the Delete Logging Volume screen, click Submit to confirm your deletion.                   |

# **Managing VPLEX System Tasks**

- **Step 1** Choose **Physical** > **Storage**.
- **Step 2** On the **Storage** page, choose the account under **Multi-Domain Managers**.
- **Step 3** Choose **EMC VPLEX** to expand the connected VPLEX device(s) and click the VPLEX device you want.
- Step 4 Choose System Tasks.
- **Step 5** Double-click the EMC VPLEX Tasks folder icon.
- **Step 6** Choose a VPLEX task and click **Manage Task**.
- **Step 7** In the **Manage Task** screen, complete the following fields:

| Name                              | Description                                                                                                    |
|-----------------------------------|----------------------------------------------------------------------------------------------------|
| Task Execution drop-down list     | Choose <b>Enable</b> or <b>Disable</b> to enable or disable this VPLEX task.                                    |
| System Task Policy drop-down list | Choose either the <b>default-system-task-policy</b> or the <b>local-run-policy</b> assigned to this VPLEX task. |
| Minutes drop-down list            | Choose the frequency in minutes for how often the VPLEX task is executed.                                       |

Step 8 Click Submit.

**Step 9** If you want to run this VPLEX task, click **Run Now**.

**Step 10** If you want to view this VPLEX task, click **View Details**.